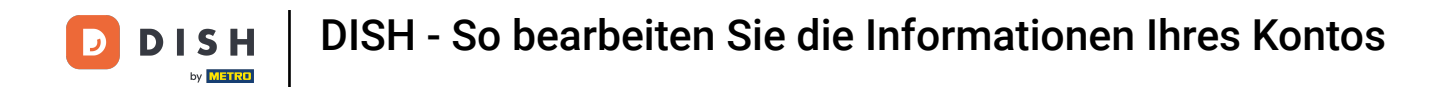

Willkommen in Ihrem dish.co-Dashboard . In diesem Tutorial zeigen wir Ihnen, wie Sie die Informationen Ihres Kontos bearbeiten.

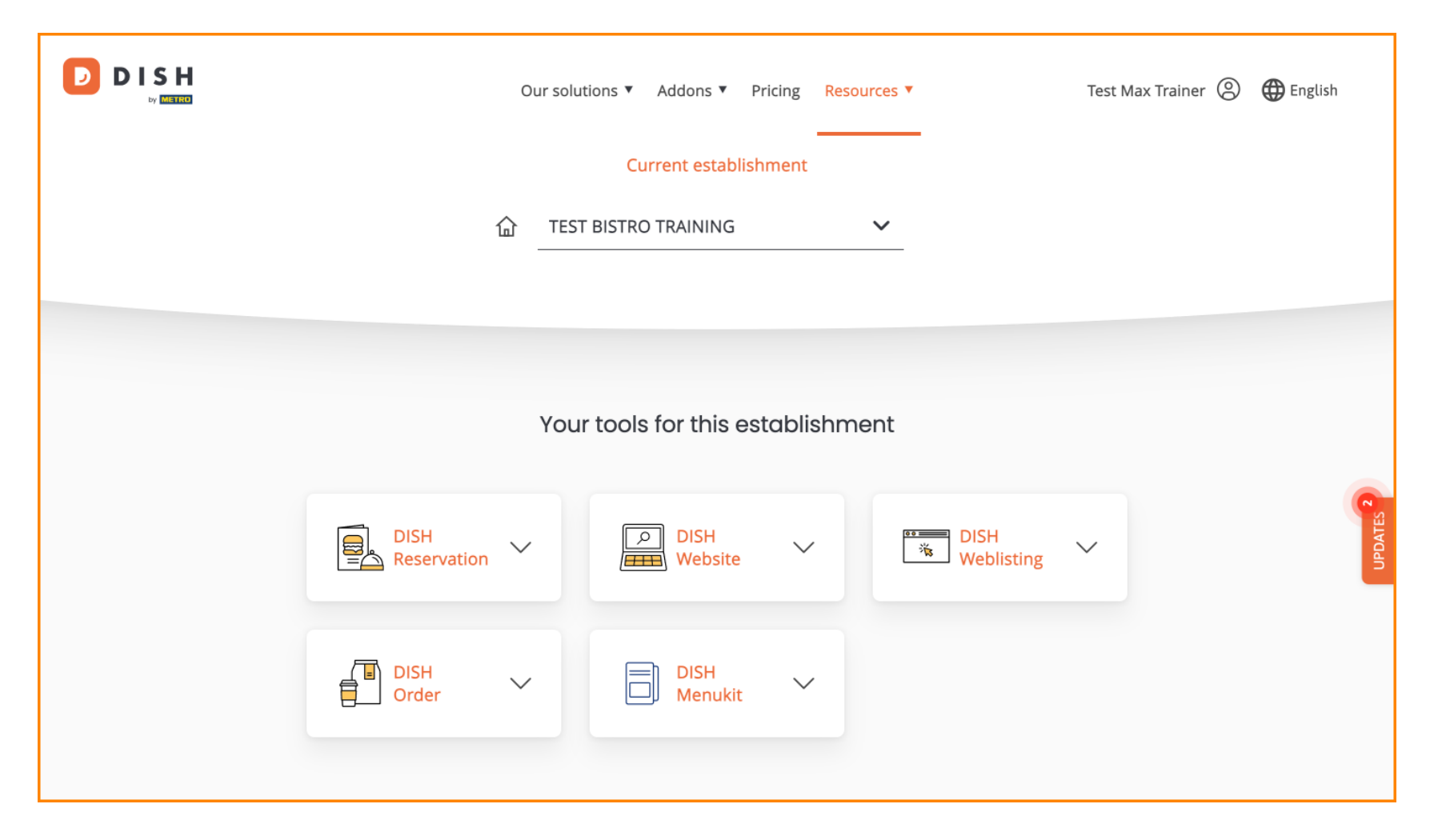

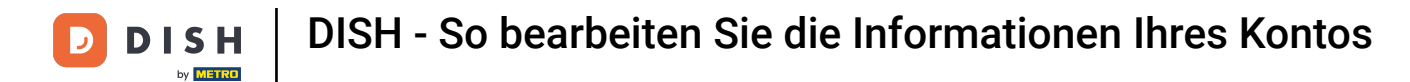

Klicken Sie zunächst auf Ihr Profil .

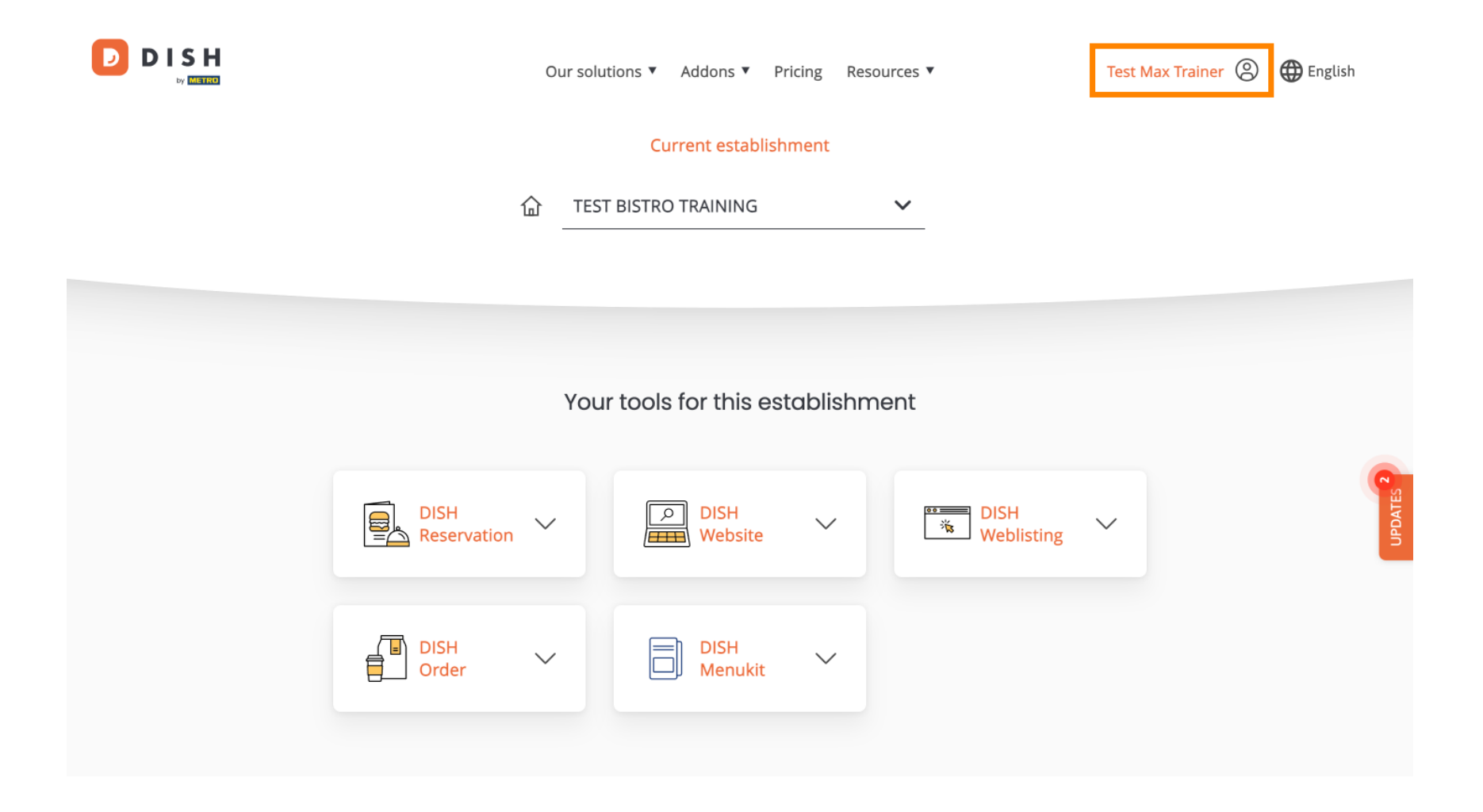

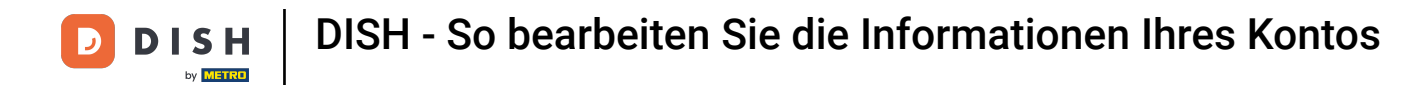

• Wählen Sie dann Konto und Einstellungen aus .

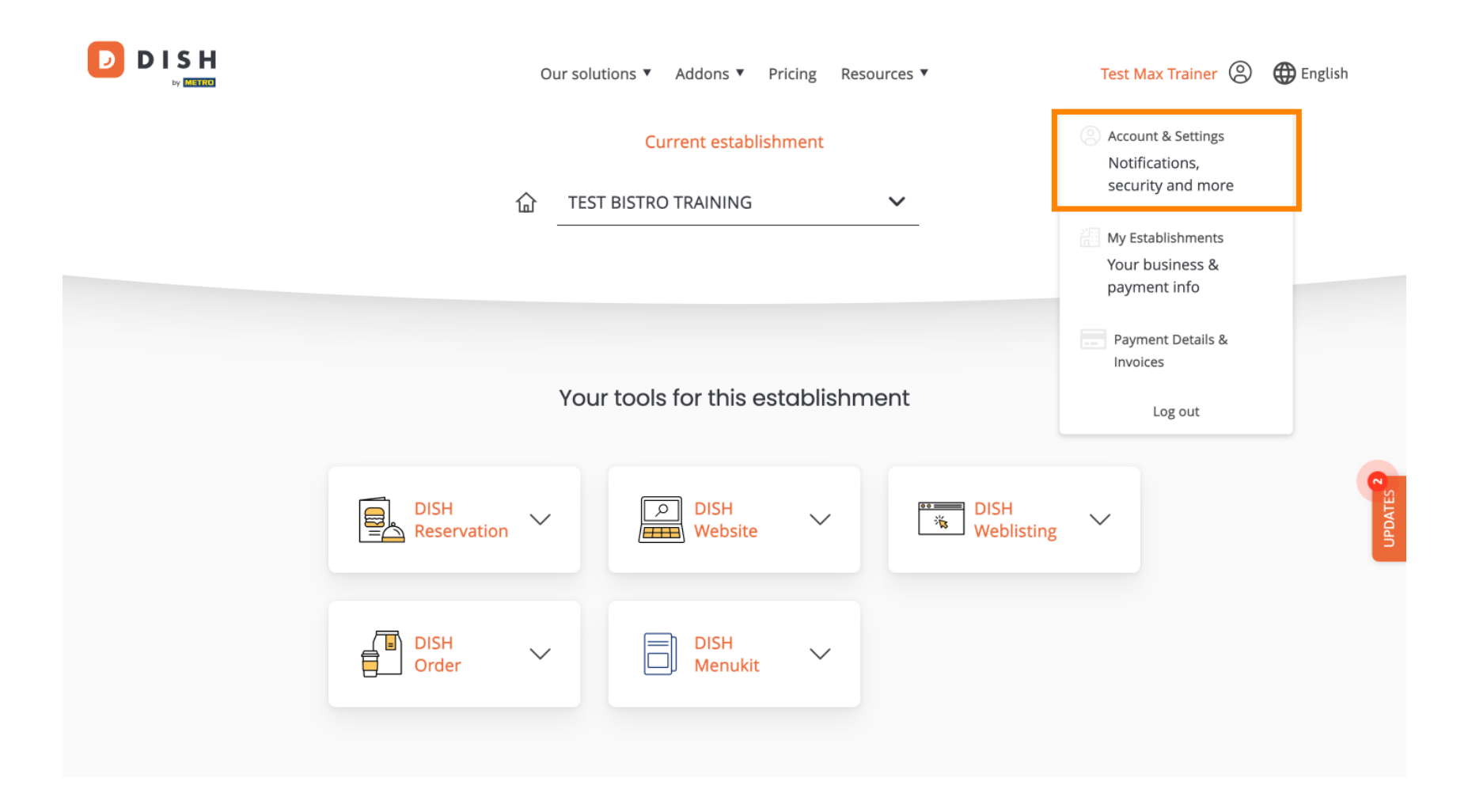

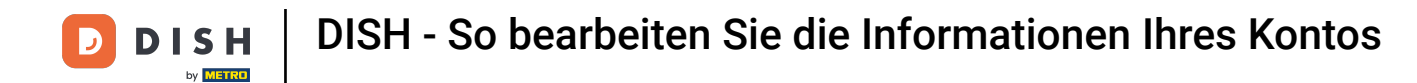

Sie befinden sich nun in den Einstellungen Ihres Kontos. Um Angaben zu Ihrer Person zu bearbeiten, klicken Sie auf Bearbeiten.

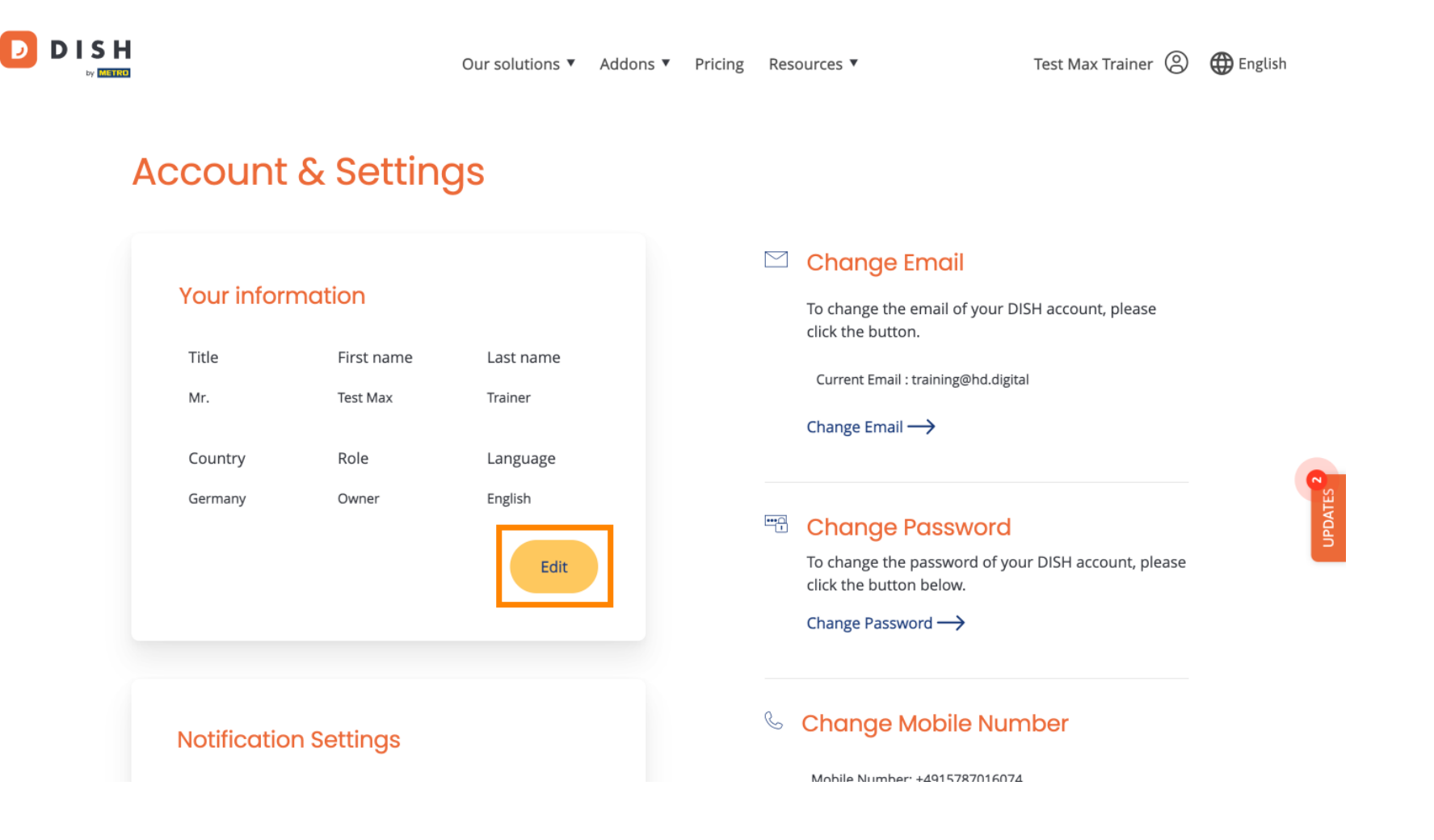

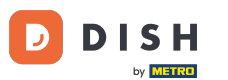

DISH - So bearbeiten Sie die Informationen Ihres Kontos

Sie können die Informationen nun bearbeiten. Hinweis: Um die Änderungen zu übernehmen, klicken Sie auf "Speichern". Wenn keine Änderungen vorgenommen wurden, klicken Sie auf "Abbrechen" oder auf das "x"-Symbol.

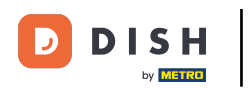

**DISH - So bearbeiten Sie die Informationen Ihres Kontos** 

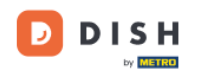

Our solutions ▼ Addons ▼ Pricing Resources ▼

Test Max Trainer 🙁 🌐 English

## Account & Settings

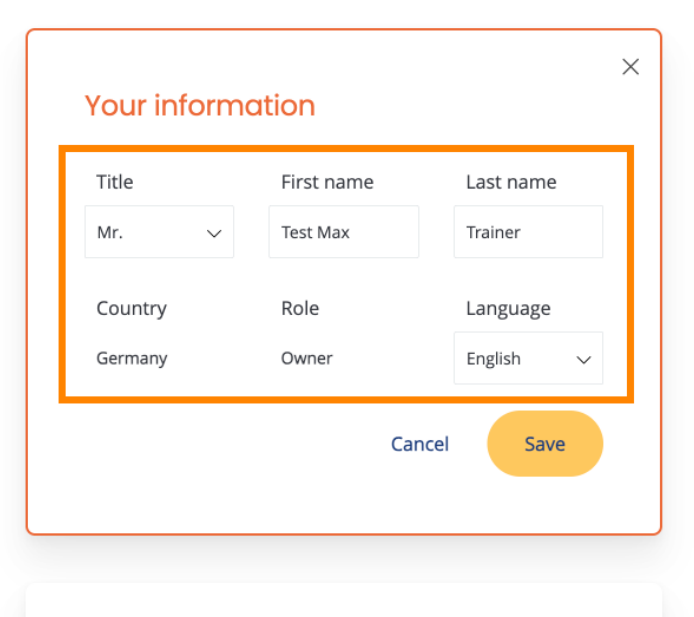

**Notification Settings** 

## 🖾 Change Email

To change the email of your DISH account, please click the button.

Current Email : training@hd.digital

Change Email  $\longrightarrow$ 

## Change Password

To change the password of your DISH account, please click the button below.

Change Password  $\rightarrow$ 

## Schange Mobile Number

Mohile Number: +4915787016074

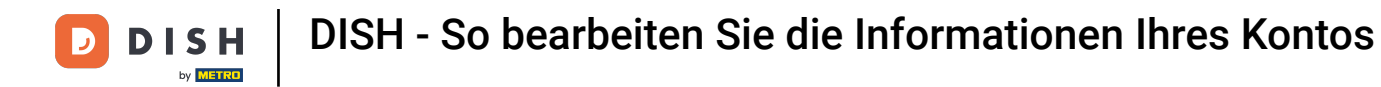

Um Ihre E-Mail-Adresse zu ändern, klicken Sie auf E-Mail ändern .

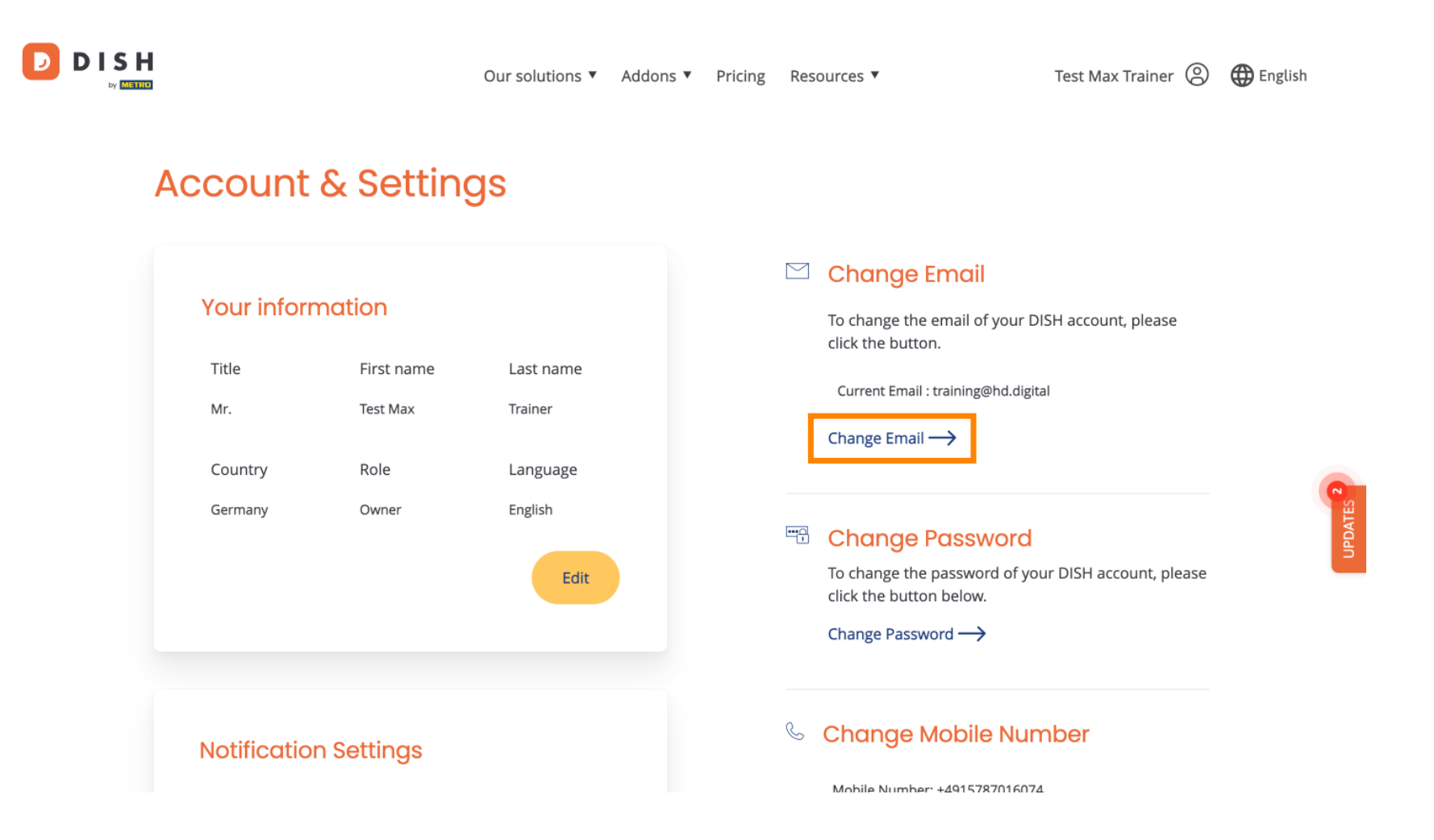

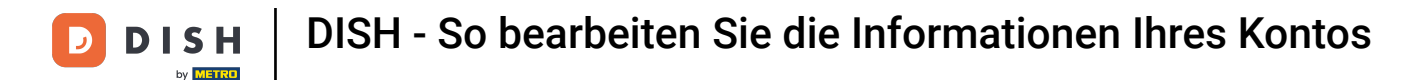

Dasselbe gilt für Ihr Passwort. Wenn Sie es ändern möchten, klicken Sie auf Passwort ändern .

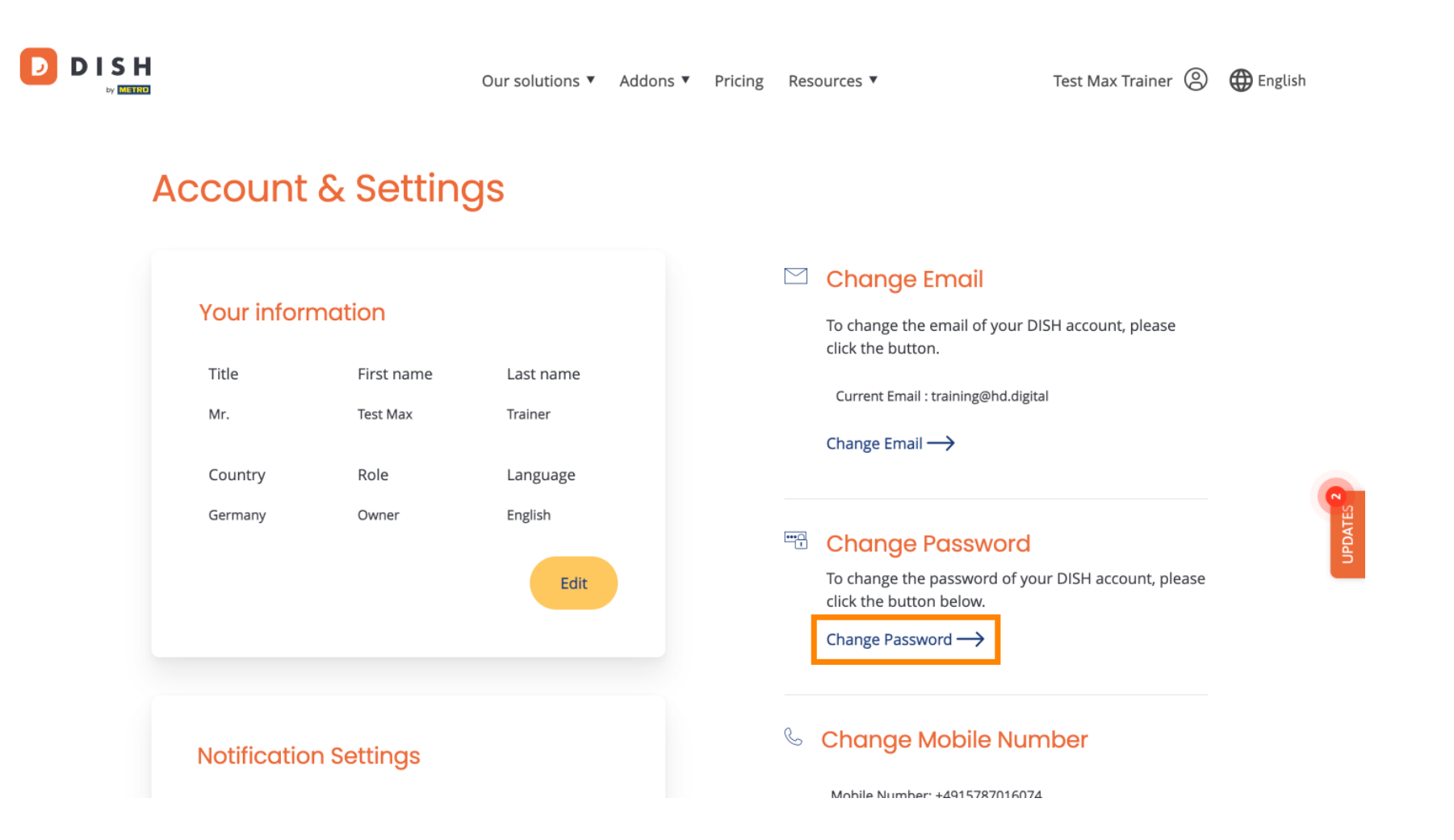

**DISH** - So bearbeiten Sie die Informationen Ihres Kontos

Um weitere Angaben anzupassen, scrollen Sie nach unten.

D

|   |                                                   |                           | Our solutions 🔻                                     | Addons 🔻 | Pricing | Resources ▼                                                                                                    | Test Max Trainer 🛞                                                                   | 🕀 English |
|---|---------------------------------------------------|---------------------------|-----------------------------------------------------|----------|---------|----------------------------------------------------------------------------------------------------|--------------------------------------------------------------------------------------|-----------|
| Ļ | Account                                           | & Settin                  | gs                                                  |          |         |                                                                                                    |                                                                                      |           |
|   | Your inform<br>Title<br>Mr.<br>Country<br>Germany | Test Nax<br>Role<br>Owner | Last name<br>Trainer<br>Language<br>English<br>Edit |          |         | <ul> <li>Change Email</li> <li>To change the email of you click the button.</li> <li>Current Email : training@hot</li> <li>Change Email →</li> <li>Change Passwood click the button below.</li> </ul> | our DISH account, please<br>d.digital<br><b>DrCl</b><br>of your DISH account, please | 2         |
|   | Notificatio                                       | n Settings                |                                                     |          |         | Change Password →                                                                                                    | Number                                                                               |           |

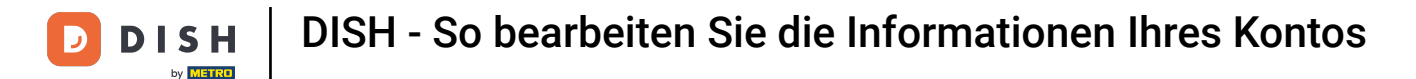

D

Ihre Benachrichtigungseinstellungen können mithilfe der Perspektivschalter angepasst werden .

|                                                                              | Our solutions <b>v</b> | Addons 🔻 | Pricing | Res | ources 🔻                                          | Test Max Trainer 🔘 | 🌐 English |        |
|------------------------------------------------------------------------------|------------------------|----------|---------|-----|---------------------------------------------------|--------------------|-----------|--------|
|                                                                              |                        |          |         |     | Change Password $\longrightarrow$                 |                    |           |        |
| Notification Settings                                                        |                        |          |         | C   | Change Mobile Nun                                 | nber               |           |        |
| Please select through which channel yo<br>DISH Updates.<br>Newsletter E-Mail | u want to receive      | )        |         |     | Mobile Number: +4915787016074<br>Change Number →  |                    |           |        |
| SMS Push<br>Notific                                                          | ations                 | )        |         |     | View GDPR Data<br>See all your personal data that | DISH is currently  |           | 23     |
| IM                                                                           |                        |          |         |     | keeping.<br>View →                                |                    |           | UPDATE |
|                                                                              |                        |          |         | De  | lete Account                                      |                    |           |        |

Please be aware that this action is irreversible.

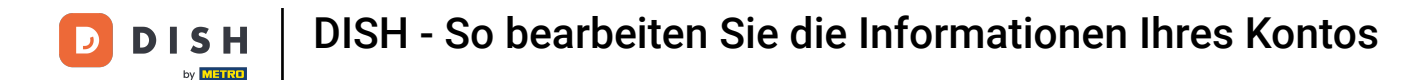

Um Ihre Handynummer zu ändern, klicken Sie auf Nummer ändern .

D

| Our solutions <b>▼</b>                                                                        | Addons <ul> <li>Pricing</li> </ul> | Resources 🔻                   | Test Max Trainer 🔘 | 🕀 English |
|-----------------------------------------------------------------------------------------------|------------------------------------|-------------------------------|--------------------|-----------|
| _                                                                                             |                                    | Change Password $\rightarrow$ |                    |           |
| Notification Settings                                                                         |                                    | 🌜 Change Mobile Nun           | nber               |           |
| Please select through which channel you want to receive<br>DISH Updates.<br>Newsletter E-Mail | )                                  | Mobile Number: +4915787016074 | 1                  |           |
| SMS Push<br>Notifications                                                                     | )                                  | View GDPR Data                | DISH is currently  |           |
| ІМ                                                                                            |                                    | keeping.                      |                    |           |
|                                                                                               |                                    | Delete Account                |                    |           |

Please be aware that this action is irreversible.

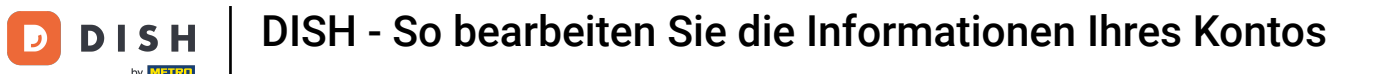

Um alle Ihre persönlichen Daten einzusehen, die DISH aktuell speichert, klicken Sie auf Anzeigen. Hinweis: Ein Download mit diesen Informationen wird automatisch gestartet.

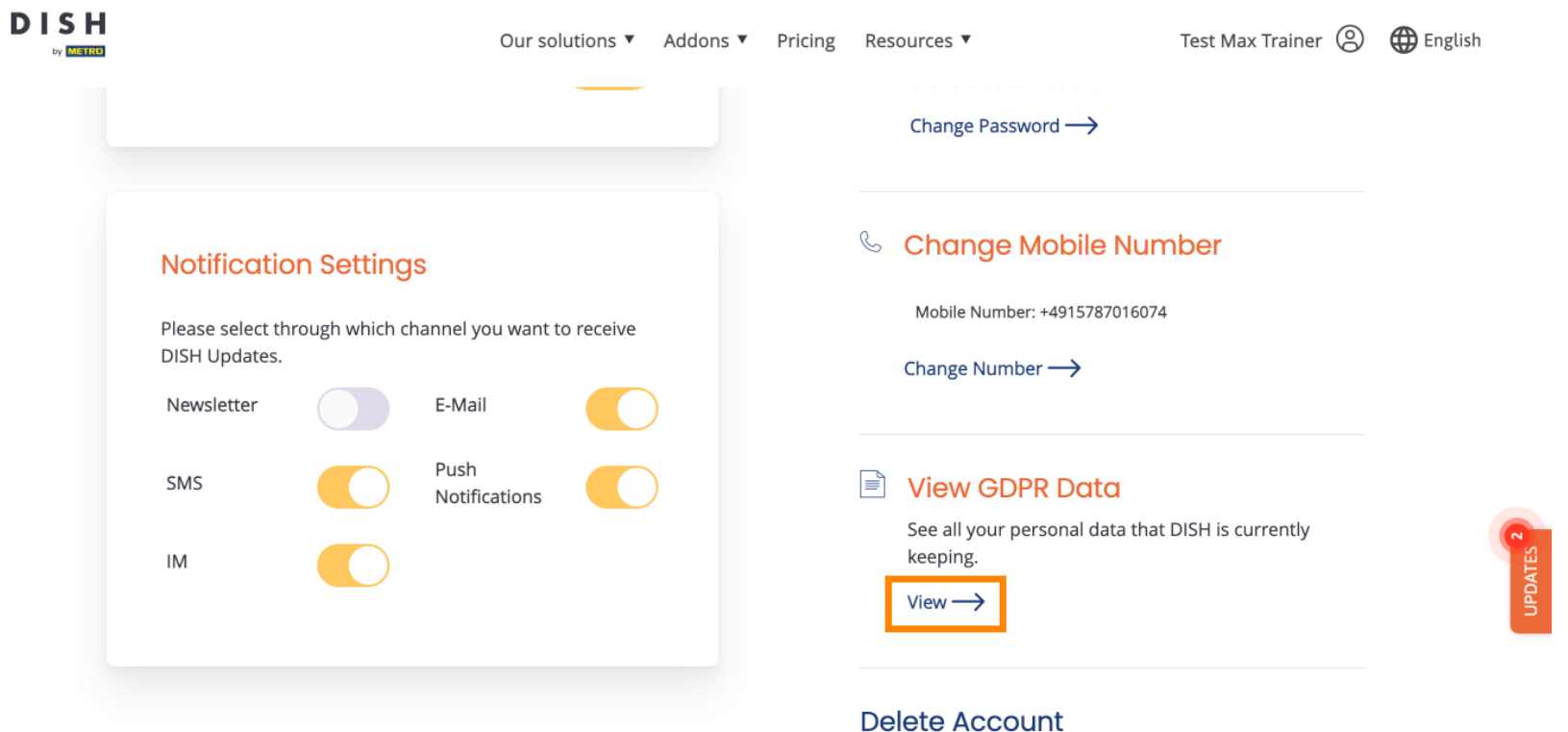

Please be aware that this action is irreversible.

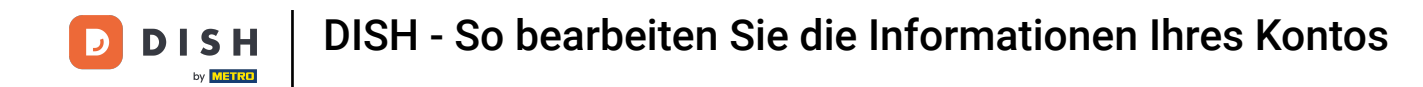

Sie können Ihr DISH-Konto auch löschen, indem Sie auf Konto löschen klicken. Hinweis: Bevor das Konto dauerhaft gelöscht wird, müssen Sie zwei Sicherheitsschritte durchführen. Diese Aktion ist unwiderruflich.

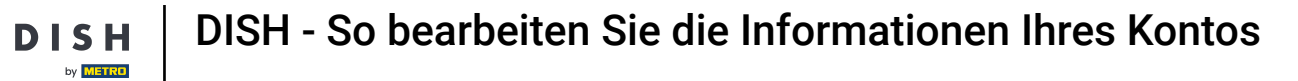

D

| Our solutions <b>▼</b> Addons <b>▼</b>                                                                                                    | Pricing Resource  | es 🔻                                                              | Test Max Trainer 🔘  | 🕀 English |
|----------------------------------------------------------------------------------------------------|-------------------|-------------------------------------------------------------------|---------------------|-----------|
|                                                                                                    | Cha               | ange Password $ ightarrow$                                        |                     |           |
| Notification Settings<br>Please select through which channel you want to receive<br>DISH Updates.                                                                                                    | S Ch<br>Mo<br>Cha | Diange Mobile Nur<br>Nobile Number: +491578701607<br>nge Number → | mber<br>4           |           |
| Newsletter     E-Mail       SMS     Push<br>Notifications       IM     Image: Constraint of the second second sec | See kee           | <b>ew GDPR Data</b><br>all your personal data tha<br>ping.        | t DISH is currently | DATES     |
|                                                                                                    | View<br>Delete    | $v \rightarrow$<br>$\Rightarrow$ Account                          | rreversible         | an        |

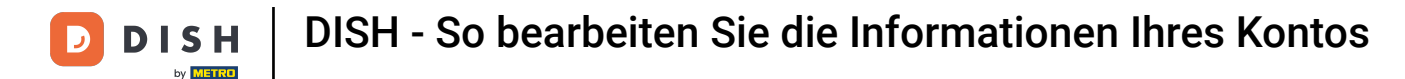

Das war's. Sie haben das Tutorial abgeschlossen und wissen nun, wie Sie die Informationen Ihres Kontos bearbeiten.

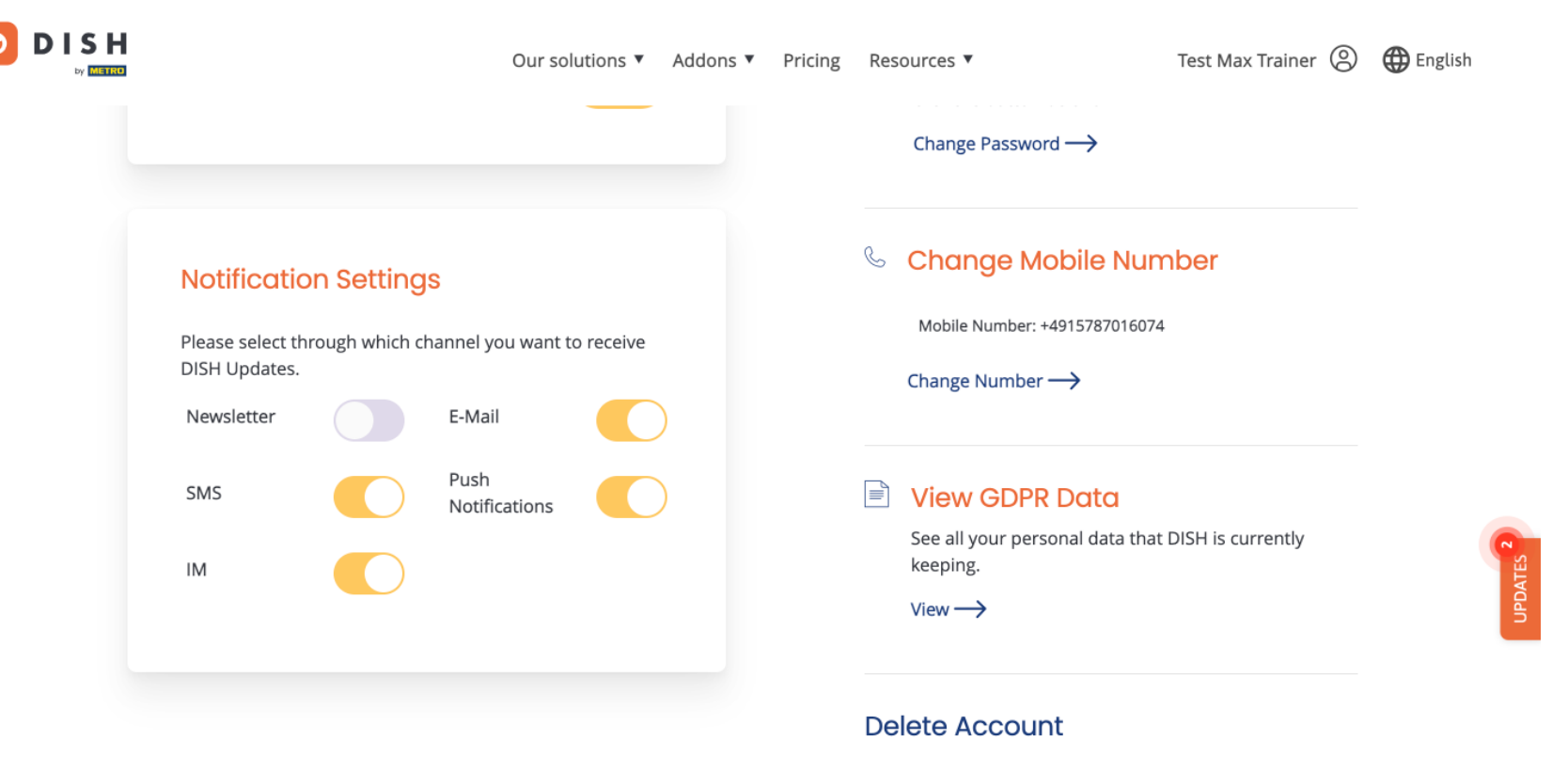

Please be aware that this action is irreversible.

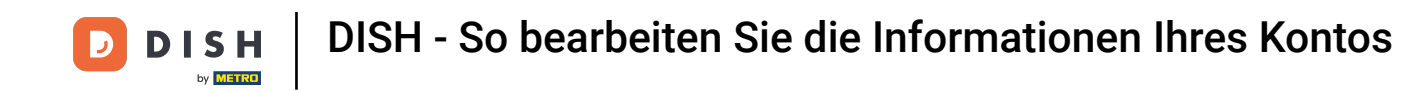

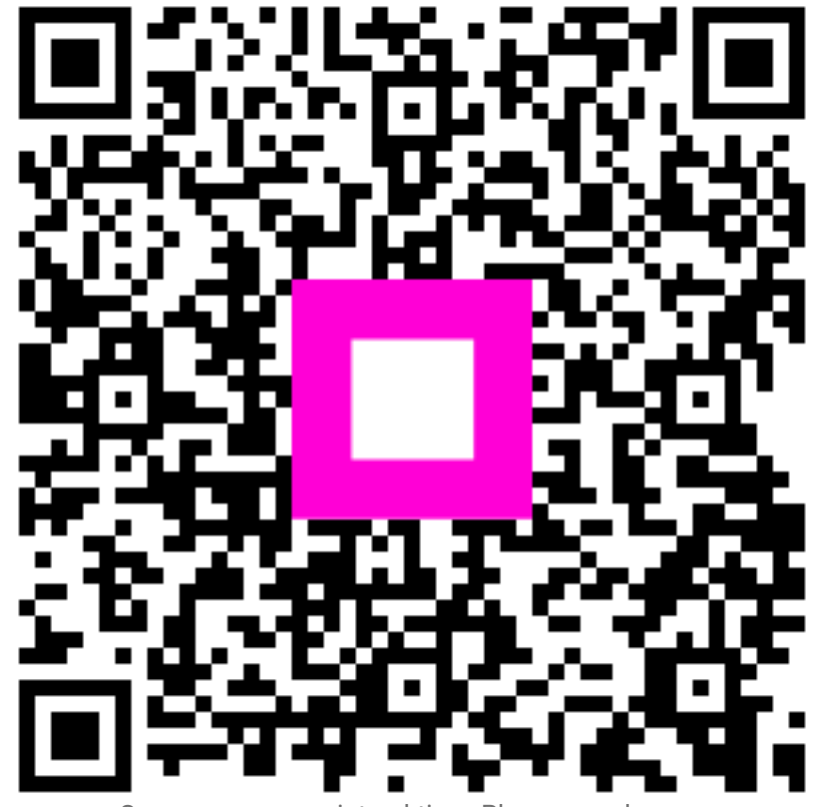

Scannen, um zum interaktiven Player zu gelangen